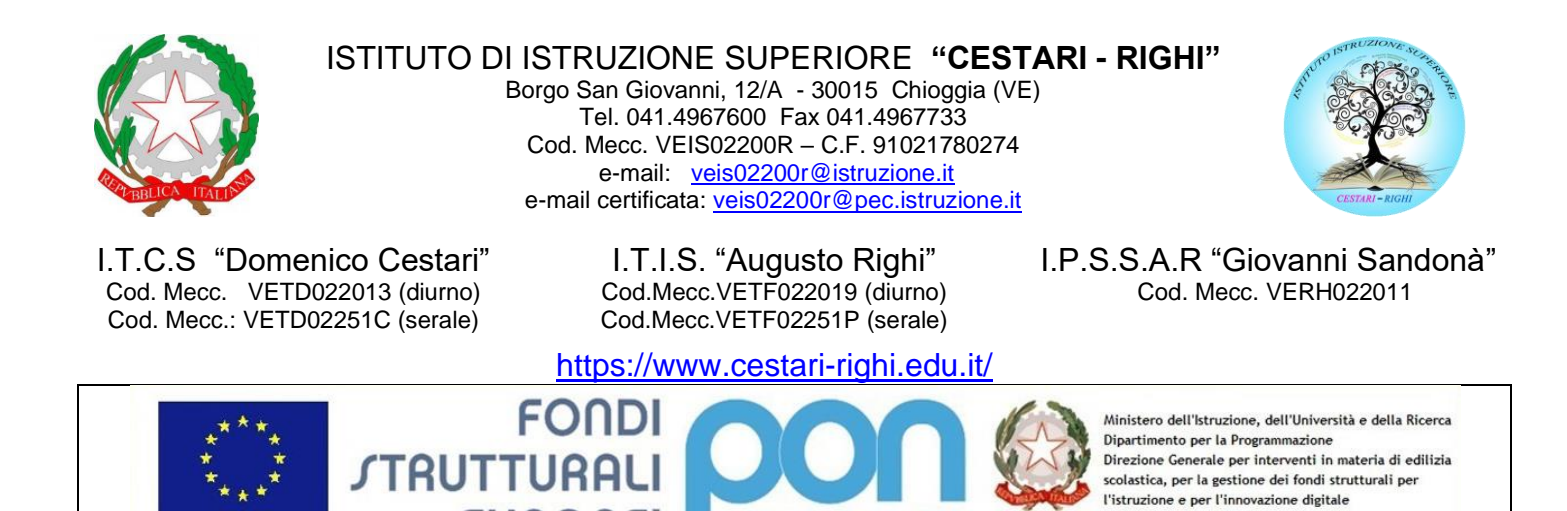

**CIRCOLARE N. 199** 

PER LA SCUOLA - COMPETENZE E AMBIENTI PER L'APPRENDIMENTO (FSE-FESR)

2014-2020

EUROPEI

Chioggia, 17/12/2019

UNIONE EUROPEA

Ai Docenti Al Personale ATA Al DSGA SEDE CESTARI - RIGHI – SANDONÀ

MIUR

Ufficio IV

# Oggetto: Prenotazione ricevimento genitori mediante il registro elettronico.

Si comunica che ciascun docente è tenuto ad attivare la prenotazione del ricevimento dei genitori mediante il registro elettronico.

Si allegano le istruzioni operative.

IL DIRIGENTE SCOLASTICO Prof.ssa Antonella ZENNARO Firma autografa omessa ai sensi dell'art. 3, c.2, del D.Lgs.n.39/1993

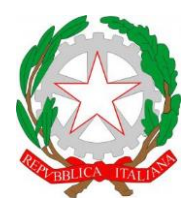

ISTITUTO DI ISTRUZIONE SUPERIORE "CESTARI - RIGHI"

Borgo San Giovanni, 12/A - 30015 Chioggia (VE) Tel. 041.4967600 Fax 041.4967733 Cod. Mecc. VEIS02200R – C.F. 91021780274 e-mail: veis02200r@istruzione.it e-mail certificata: veis02200r@pec.istruzione.it

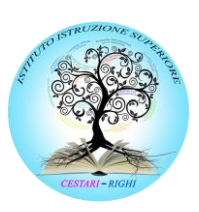

I.T.C.S "Domenico Cestari" Cod. Mecc. VETD022013 (diurno) Cod. Mecc.: VETD02251C (serale) I.T.I.S. "Augusto Righi" Cod.Mecc.VETF022019 (diurno) Cod.Mecc.VETF02251P (serale) I.P.S.S.A.R "Giovanni Sandonà" Cod. Mecc. VERH022011

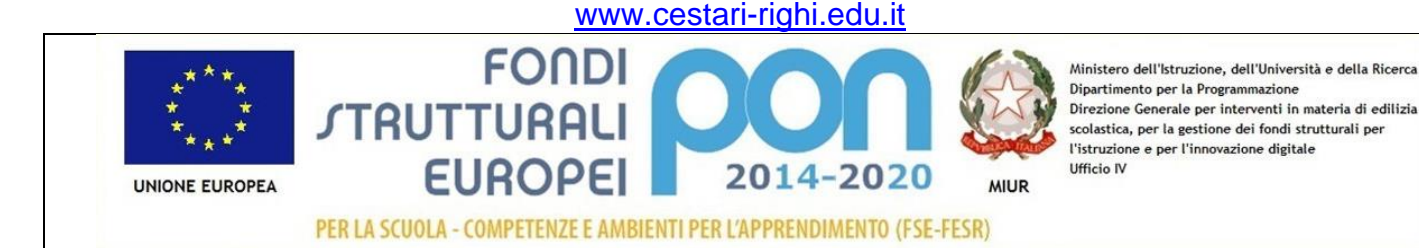

# INIDCAZIONI OPERATIVE PER ATTIVARE LA PRENOTAZIONE DEI COLLOQUI MEDIANTE IL REGISTRO ELETTRONICO

Effettuare l'accesso ad ARGO SCUOLANEXT passando dal portale Argo:

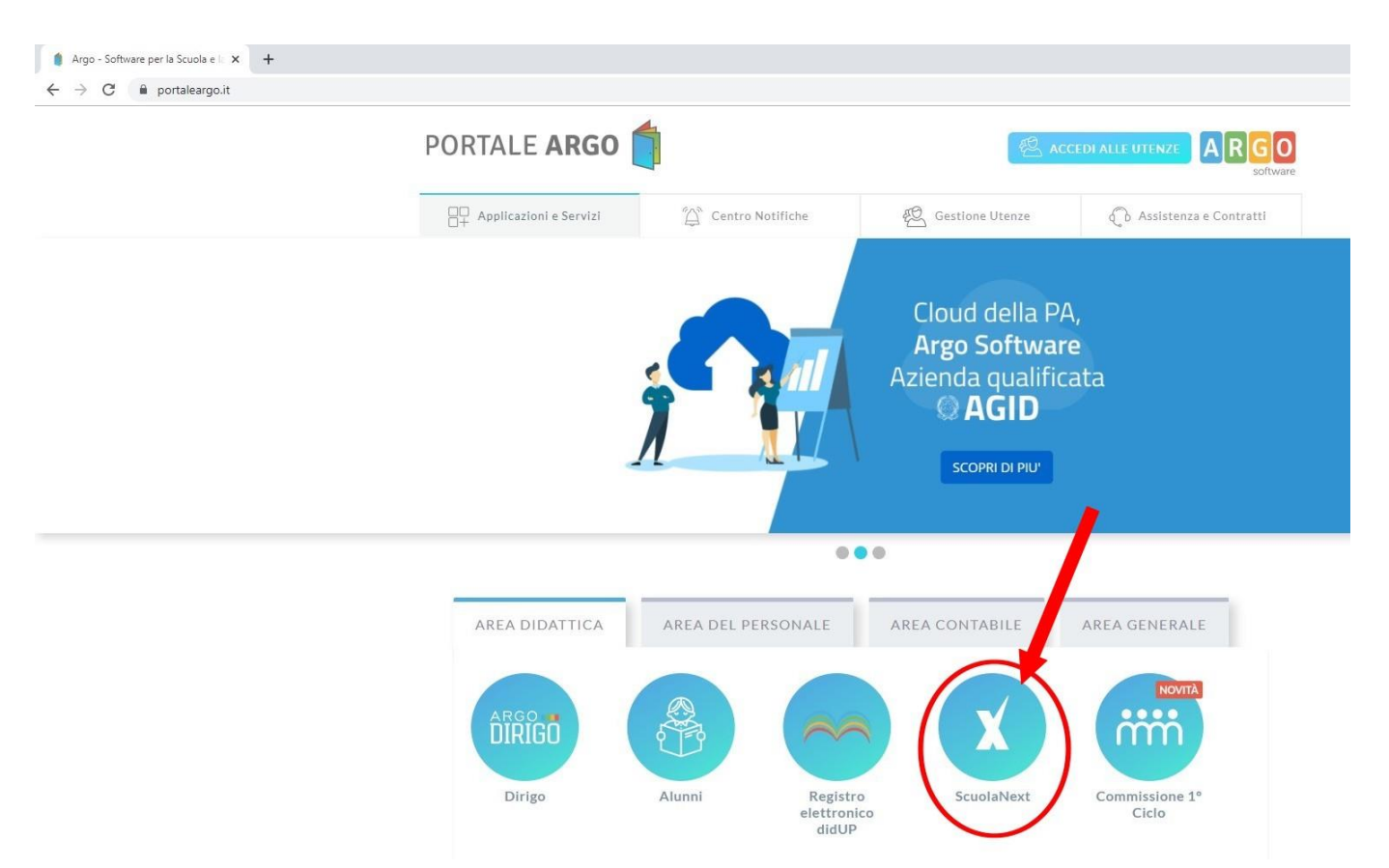

## Espandere il menù COMUNICAZIONI e cliccare sull'icona RICEVIMENTO DOCENTI

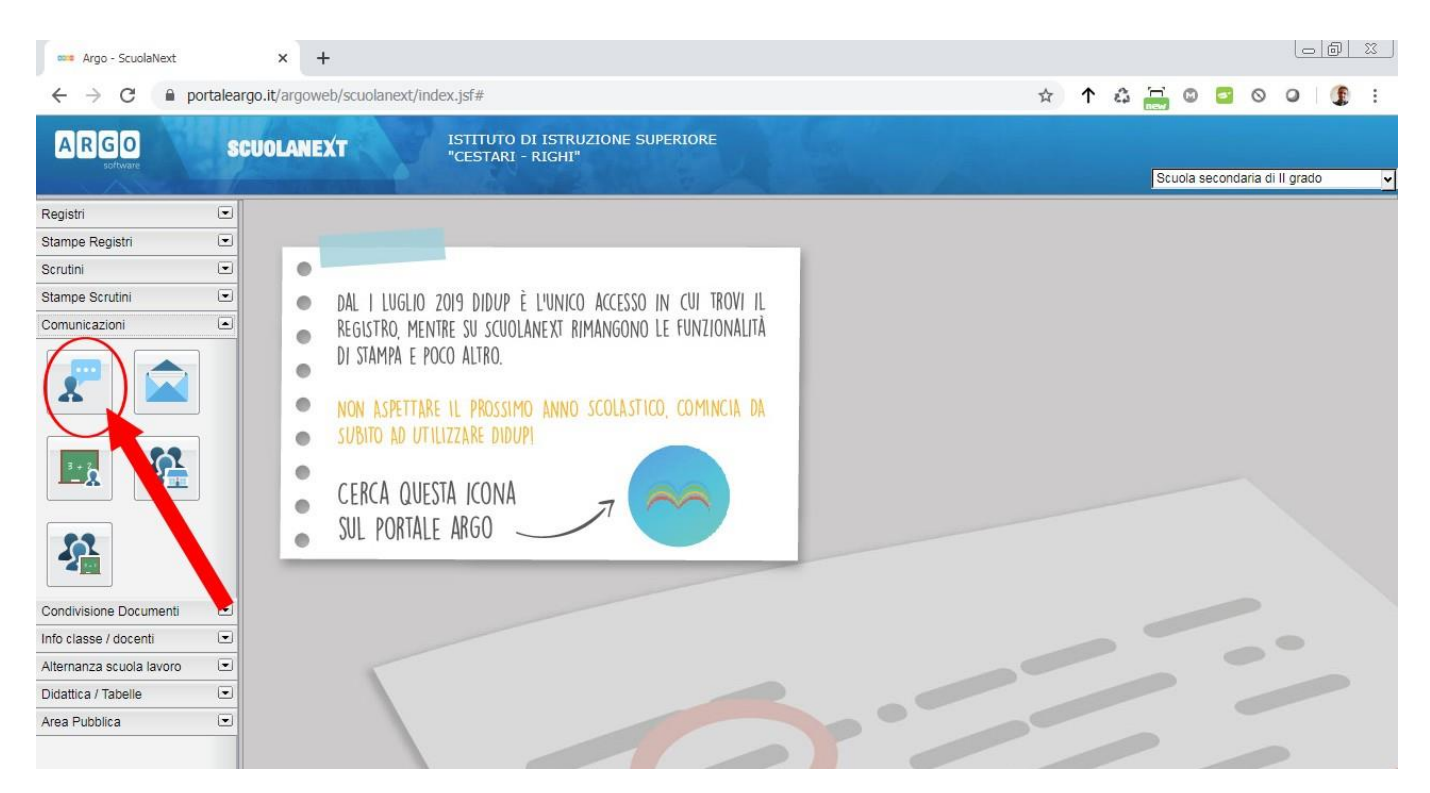

Si attiva, nel corpo principale della pagina, la sezione "*Disponibilità Docenti*". Per inserire una serie di colloqui cliccare sul **simbolo verde +** 

| 🚥 Argo - ScuolaNext                                                                           |         | ×          | +          |       |        |                |                 |                  |                |                  |    |
|-----------------------------------------------------------------------------------------------|---------|------------|------------|-------|--------|----------------|-----------------|------------------|----------------|------------------|----|
| $\leftarrow \rightarrow C \cap p$                                                             | ortalea | rgo.it/arg | oweb/scu   | olane | xt/ind | ex.jsf#        |                 |                  |                |                  |    |
| ARGO                                                                                          | S       | CUOLAI     | NEXT       |       |        | ISTIT<br>"CEST | uto e<br>Tari - | DI ISTR<br>RIGHI | UZIONE SU      | IPERIORE         | 6  |
| egistri                                                                                       | ۲       | Dispon     | ibilita Do | centi |        |                |                 |                  |                |                  |    |
| tampe Registri                                                                                |         |            | 0          |       |        | 100            |                 |                  |                |                  |    |
| crutini                                                                                       |         | СНІОВІ     | Y          |       | 2      | 40             | U.              | Visual           | izza a partire | dal: 14/12/2019  |    |
| tampe Scrutini                                                                                | •       | Giorno     |            |       | Un     | a Tantun       | n Da            | Ille Ore         | Alle Ore       | Prenotazioni dal | al |
|                                                                                               |         |            |            |       |        |                |                 |                  |                |                  |    |
|                                                                                               | R.      |            |            |       |        |                |                 |                  |                |                  |    |
|                                                                                               |         |            |            |       |        |                |                 |                  |                |                  |    |
|                                                                                               |         |            |            |       |        |                |                 |                  |                |                  |    |
| ondivisione Documenti                                                                         |         |            |            |       |        |                |                 |                  |                |                  |    |
| ondivisione Documenti<br>fo classe / docenti                                                  | •       |            |            |       |        |                |                 |                  |                |                  |    |
| ondivisione Documenti<br>fo classe / docenti<br>ternanza scuola lavoro                        | •       |            |            |       |        |                |                 |                  |                |                  |    |
| ondivisione Documenti<br>fo classe / docenti<br>Iternanza scuola lavoro<br>idattica / Tabelle | •       |            |            |       |        |                |                 |                  |                |                  |    |

#### Si attiva la seguente maschera

| Disponibilità Docente                                                                     |                               |         | ×        |
|-------------------------------------------------------------------------------------------|-------------------------------|---------|----------|
| Tipo di Ricevimento:                                                                      | O Una Tantum                  |         |          |
| Giorno della settimana:                                                                   | Lun Mar Mer Gio Ven Sab       |         |          |
| Periodo dal:                                                                              | 27/01/2020 🔳 AI: 09/05/2020 💌 |         |          |
| Dalle ore (HH:MM):                                                                        | 10:00 Alle ore (HH:MM): 10:55 |         |          |
| <ul> <li>Genera una disponibilità con max</li> <li>Genera più disponibilità di</li> </ul> | 6 colloqui prenotabili        |         |          |
| Prenotazione consentita dalle ore                                                         | 8:00 da 5 a 1 giorni prima    |         |          |
| Luogo di ricevimento:                                                                     |                               |         |          |
| Annotazioni:                                                                              |                               |         |          |
| E-Mail Docente:                                                                           |                               |         |          |
| Mostra E-mail alla famiglia:                                                              |                               |         |          |
| Attivo:                                                                                   | ● Si ○ No                     |         |          |
|                                                                                           |                               | Annulla | Conferma |

Selezionare/inserire i dati richiesti:

- 1. Tipo di ricevimento: Periodico<sup>1</sup>
- 2. Giorno della settimana
- Periodo dal al: selezionare l'intervallo di date in cui sono attivi i ricevimenti diurni (dal 3/12/2019 al 21/12/2019 e dal 27/01/2020 al 09/05/2020).
   N.B.: i periodi non possono essere inseriti contemporaneamente, bisognerà

inserire il primo periodo e RIPETERE POI LA PROCEDURA PER ATTIVARE IL SECONDO)

4. Dalle ore.... Alle ore: attenzione ad inserire l'orario nel formato indicato HH:MM

Gli altri campi possono essere lasciati come impostati di default o modificati a piacimento.

Si consiglia di non spuntare "*Mostra e-mail alla famiglia*", si riceverà comunque una mail di prenotazione se la relativa opzione è stata attivata in DIDUP (vedere istruzioni al termine).

Cliccare infine su **CONFERMA**.

<sup>&</sup>lt;sup>1</sup> Si potrà poi ripetere la procedura per il prossimo ricevimento generale pomeridiano selezionando l'opzione **Una Tantum** 

Dovrebbe comparire ora, nella sezione "Disponibilità Docenti" l'elenco dei ricevimenti impostati e, successivamente, le eventuali prenotazioni.

| Disponibilita Docenti |            |           |                |                  |            |                  |              |                   |       |
|-----------------------|------------|-----------|----------------|------------------|------------|------------------|--------------|-------------------|-------|
| снирі 😲 🌍             | 0 1        | Visual    | izza a partire | dal: 14/12/2019  | T          |                  |              |                   |       |
| Giorno                | Una Tantum | Dalle Ore | Alle Ore       | Prenotazioni dal | al         | Max Prenotazioni | Prenotazioni | Prenot. Annullate | Annot |
| 17/12/2019 (Martedi)  | No         | 10:00     | 10:55          | 11/12/2019 08:00 | 16/12/2019 | 6                | 0            | 0                 |       |
| 28/01/2020 (Martedi)  | No         | 10:00     | 10:55          | 22/01/2020 08:00 | 27/01/2020 | 6                | 0            | 0                 |       |
| 04/02/2020 (Martedi)  | No         | 10:00     | 10:55          | 29/01/2020 08:00 | 03/02/2020 | 6                | 0            | 0                 |       |
| 11/02/2020 (Martedì)  | No         | 10:00     | 10:55          | 05/02/2020 08:00 | 10/02/2020 | 6                | 0            | 0                 |       |
| 18/02/2020 (Martedi)  | No         | 10:00     | 10:55          | 12/02/2020 08:00 | 17/02/2020 | 6                | 0            | 0                 |       |
| 03/03/2020 (Martedi)  | No         | 10:00     | 10:55          | 26/02/2020 08:00 | 02/03/2020 | 6                | 0            | 0                 |       |
| 10/03/2020 (Martedi)  | No         | 10:00     | 10:55          | 04/03/2020 08:00 | 09/03/2020 | 6                | 0            | 0                 |       |
| 17/03/2020 (Martedi)  | No         | 10:00     | 10:55          | 11/03/2020 08:00 | 16/03/2020 | 6                | 0            | 0                 |       |
| 24/03/2020 (Martedi)  | No         | 10:00     | 10:55          | 18/03/2020 08:00 | 23/03/2020 | 6                | 0            | 0                 |       |
| 31/03/2020 (Martedi)  | No         | 10:00     | 10:55          | 25/03/2020 08:00 | 30/03/2020 | 6                | 0            | 0                 |       |
| 07/04/2020 (Martedi)  | No         | 10:00     | 10:55          | 01/04/2020 08:00 | 06/04/2020 | 6                | 0            | 0                 |       |
| 21/04/2020 (Martedi)  | No         | 10:00     | 10:55          | 15/04/2020 08:00 | 20/04/2020 | 6                | 0            | 0                 |       |
| 28/04/2020 (Martedi)  | No         | 10:00     | 10:55          | 22/04/2020 08:00 | 27/04/2020 | 6                | 0            | 0                 |       |
| 05/05/2020 (Martedi)  | No         | 10:00     | 10:55          | 29/04/2020 08:00 | 04/05/2020 | 6                | 0            | 0                 |       |

Per eventuali chiarimenti sulla procedura chiedere al prof. Osti o alla prof.ssa Manfrin.

#### **IMPOSTAZIONI GENERALI per**

### rendere i voti visibili alle famiglie e ricevere mail di prenotazione del ricevimento

### Fare l'accesso da DIDUP<sup>2</sup>.

#### Selezionare STRUMENTI e poi OPZIONI FAMIGLIA

| Nuovo Arg             | go didUP × +           |                                                                                                    |                          |
|-----------------------|------------------------|----------------------------------------------------------------------------------------------------|--------------------------|
| $\leftrightarrow$ > C | portaleargo.it/voti/   | ov \star 个                                                                                                    | 4 ⊟ © ⊒ ⊙ ♀   () :       |
| ARGO                  | <b>id</b> <sup>u</sup> | ISTITUTO DI ISTRUZIONE SUPERIORE - "CESTARI - RIGHI"                                                                                                    | ? 💄 MICHELE.OSTI.SC27562 |
| <b>6−6</b><br>✓       | Opzioni Registro       |                                                                                                    | Salva                    |
| REGISTRO              | Opzioni Famiglia       | OPZIONI DOCENTE                                                                                                    | i i i                    |
|                       | Verifica Registro      | Voti Giornalleri Visibili alle Famiglie (Attenzione: è possibile che il dirigente abbia scelto di sovrascrivere questa opzione e di rendere i voti giornalleri sempre visibili alle famiglie)                            | R                        |
| m                     |                        | Commento Voti Giornalieri Visibile alle Famiglie                                                                                                    |                          |
|                       |                        | Note Registro del Professore Visibili alle Famiglie                                                                                                    |                          |
| $\bigcirc$            |                        | Voglio ricevere una mail ad ogni nuova prenotazione ricevimento e ad ogni annullamento prenotazione ricevimento                                                                                                    | ſ.                       |
| ORARIO                |                        | OPZIONI DIRIGENTE SCOLASTICO (RISERVATE AL D.S. E NON MODIFICABILI DAL DOCENTE)                                                                                                    |                          |
|                       |                        | Abilita accesso da parte delle Famiglie (Attenzionel, spegnendo questa voce, le famiglie non potranno più accedere ne tramite App ne tramite accesso Web ai servizi a loro dedicati fino a quando non verrà riattivata l | 'opzione) 🐨              |
| BACHECA               |                        | Rendi visibile Curriculum Alunno                                                                                                    | ™                        |
| STRUMENTI             |                        | Assenze Giornalière                                                                                                    |                          |
|                       |                        | Giustificazioni assenze da parte dei genitori                                                                                                    |                          |
|                       |                        | Docenti della Classe                                                                                                    | ™                        |
|                       |                        | Consiglio di Classe                                                                                                    | ™                        |
|                       |                        | Consiglio di Istituto                                                                                                    | ⊡                        |
|                       |                        | Curriculum Vitae: consenti alla famiglia la visualizzazione del curriculum                                                                                                    | ™                        |
|                       |                        | Curriculum Vitae: consenti alla famiglia la modifica del curriculum                                                                                                    |                          |
| LOGOUT                |                        | Richiesta Certificati                                                                                                    |                          |
|                       |                        |                                                                                                    |                          |

Verificare che siano attivate la prima e la quarta voce nelle OPZIONI DOCENTE.